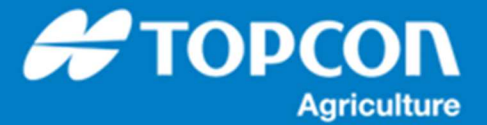

## TAP - TAP STRAGE の管理方法

TAP メニューにある [STORAGE]の管理方法について説明します。

X コンソールからのアップロードやダウンロードを繰り返すと TAP の STRAGE エリアにそれらのデータが蓄積されていきま す。 TAP でのダウンロードやアップロード、もしくは読み込みなどでは、つねにこの STRAGE を経由して実行されるため になります。データが蓄積されたままでも特に問題はありません。蓄積されたデータが増えるとわかりずらくなるため、不必要 なデータは削除しておくことで管理しやすくなります。この説明では、コンソールのダウンロード/アップロードで使用したデータ を整理する手順を説明します。

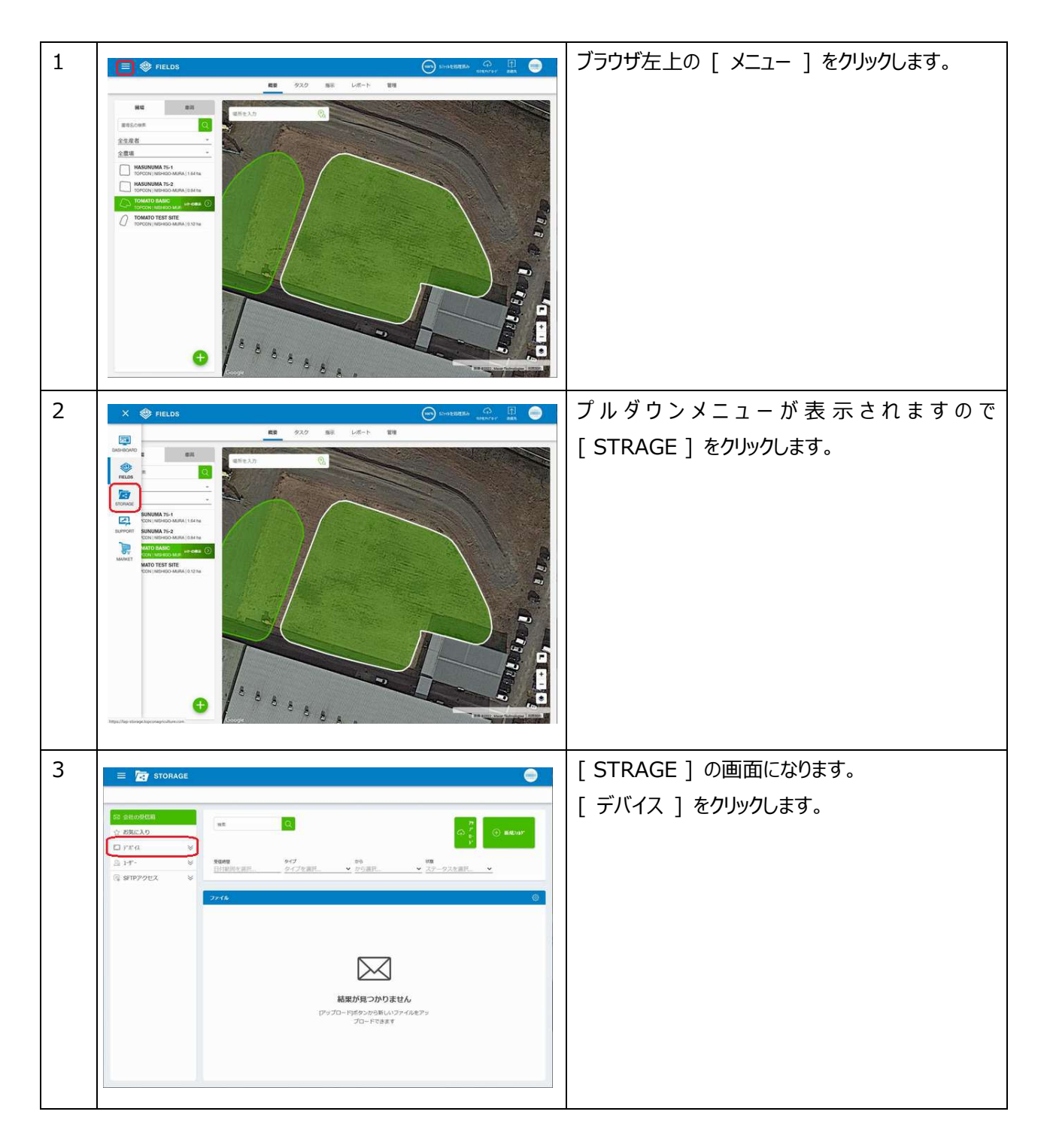

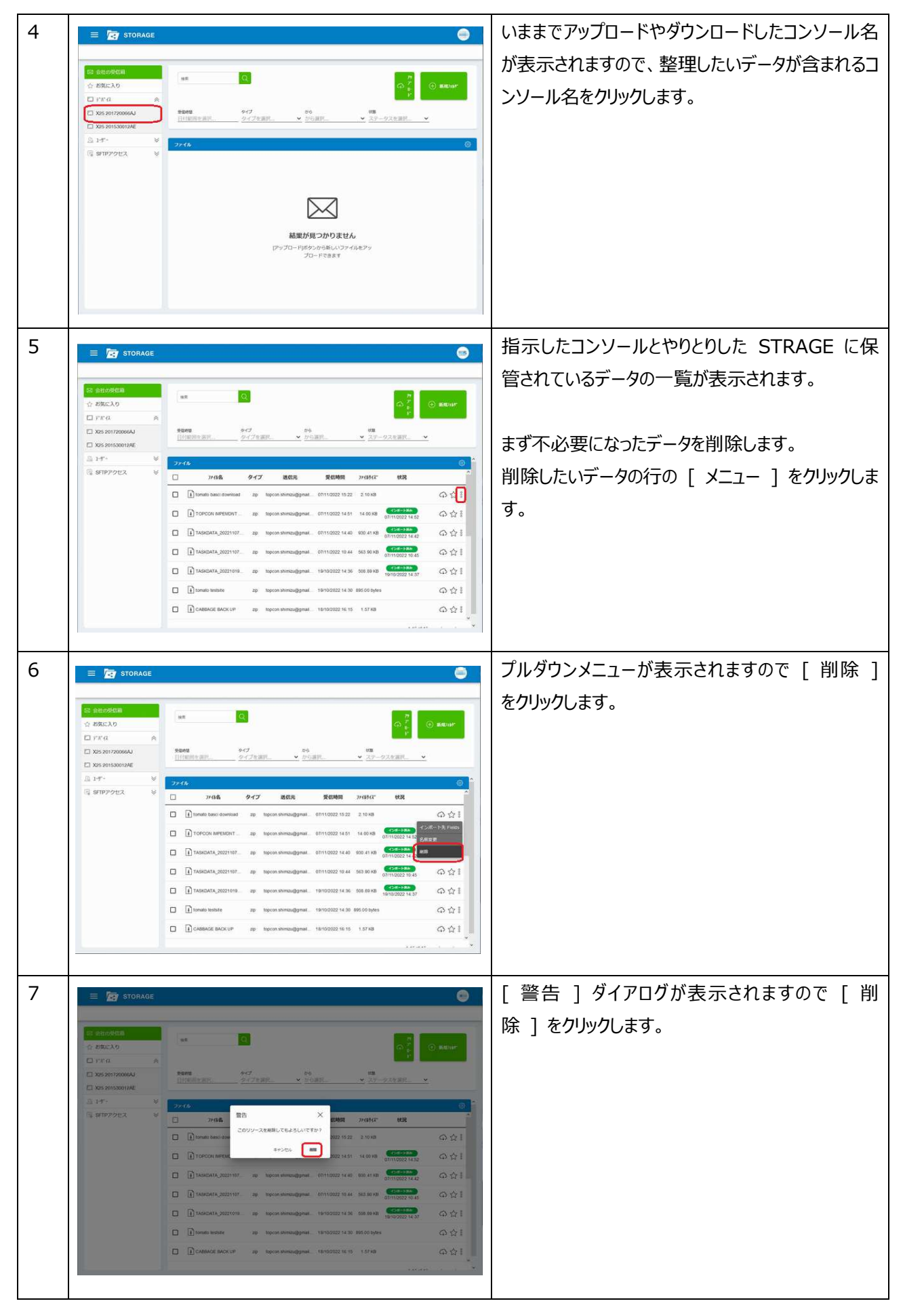

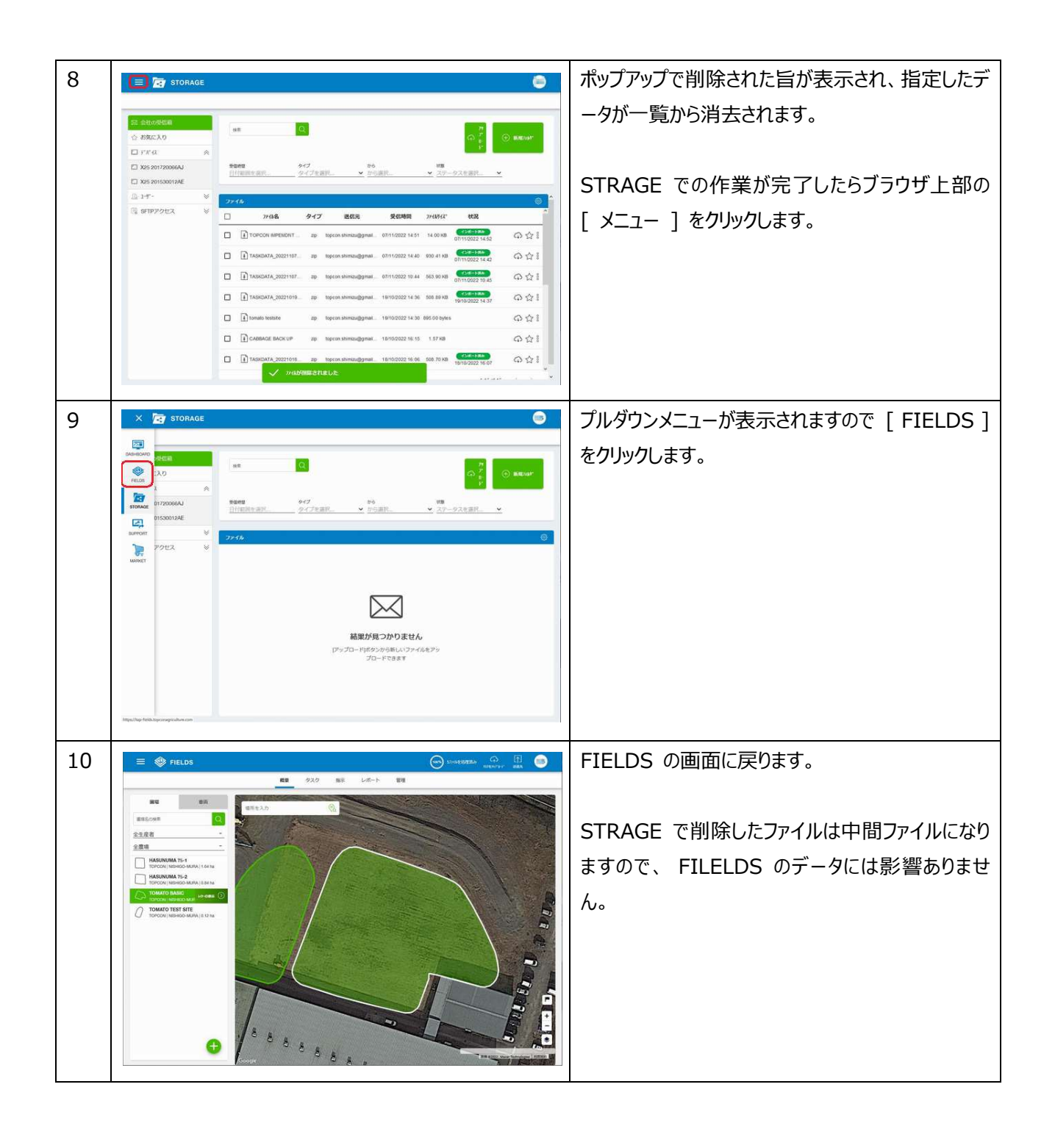